# Hoe kan ik de app activeren?

## 1. Download de Mijn medicijnen app via de App Store (iOS) of Google Play (Android)

2. Open de app en zoek uw apotheek

#### 3. Maak een account aan via de knop

registreren

Heeft u al een account bij de patiëntportaal van de apotheek? Ga dan direct naar stap 5 en meldt u aan met uw bestaande inloggegevens

### 4. Controle apotheek

Na controle door de apotheek van uw aanvraag ontvangt u een bericht. Dit kan enkele werkdagen duren

#### 5. Aanmelden

Druk op de knop **aanmelden** 

en voer uw inloggegevens in. Voer ter bevestiging een eenmalige verificatiecode in die u per sms of email krijgt

6. Toegangscode aanmaken Maak in de app een code aan om de toegang af te schermen

### 7. Klaar voor gebruik

De app is nu klaar voor gebruik en u kunt veilig contact maken met de apotheek

# Uw gegevens zijn in veilige handen

Uw gegevens worden via een beveiligde verbinding met de apotheek uitgewisseld en zijn niet in te zien door derden. Op de app zijn de privacy verklaring en gebruiksovereenkomst van zowel de apotheek als de Mijn Medicijnen app van toepassing. U kunt deze in de app nalezen en via de website **mijnmedicijnenapp.nl** 

#### Meer informatie

Raadpleeg voor meer informatie de website van de apotheek of:

# mijnmedicijnenapp.nl

download de app

Beschikbaar via de App Store (iOS) of Google Play (Android)

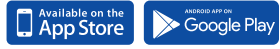

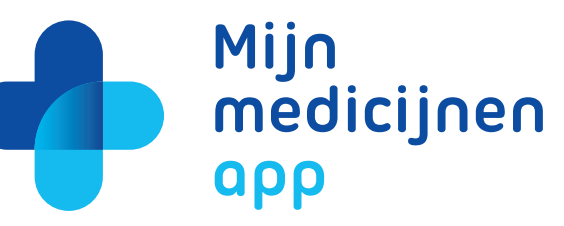

# Persoonlijk medicatieoverzicht

Herhaalrecepten aanvragen

Op tijd medicijnen innemen

# Regel met gemak um de dicijnen online

# mijnmedicijnenapp.nl